Perform this lab using Technet Virtual Labs

- a. Access the Technet virtual labs site: <u>https://technet.microsoft.com/en-us/virtuallabs</u>
- b. Log in with your Microsoft account –eg. Hotmail, outlook, live etc
- c. Expand Windows
- d. Expand Windows again
- e. Select Windows 10
- f. Wait for the virtual labs to appear
- g. Select the virtual machine Windows 10 Teacher-Try-it-Out by clicking on the stars at the bottom of the Lab
- h. Click the Get started button
- i. Click the Launch Lab button (wait for sign in to change to Launch Lab)
- j. Wait for your Lab environment to complete
- k. Unpin the right margin area by clicking on the tiny pin in the vertical center of the left area
- I. Click on the Desktop and enter the password: Passw0rd
- m. Answer Yes to Network prompt

**BEGIN YOUR LAB EXERCISE**